# 1.OPAC で探す

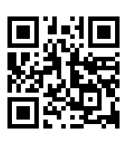

#### ① OPAC 画面を表示する

図書館 OPAC

図書館 HP < https://www.kusa.ac.jp/facility/lib/>にアクセスする。 「OPAC(蔵書検索)/開館カレンダー」をクリックする。

| 図書館<br>Library      |   |
|---------------------|---|
| OPAC(蔵書検索)/ 開館カレンダー | ٩ |

② 検索ボックスで探す

探したい雑誌名、ISSN、キーワード等を入力し検索する。

| 索 詳細検索 |
|--------|

#### ③ 検索結果から資料種別をさらに「雑誌」で絞り込む

「雑誌」のチェックボックスに 🖌 し、「絞り込む」ボタンを押下する。

| 動物                                                                                                    | Q カテゴリ検索 詳細検索                                                                                                    | ブックマーク ログイン English ヘルブ 🏾 🕿 ゲストさん<br>マイライブラリ                                                                                                    |
|----------------------------------------------------------------------------------------------------|----------------------------------------------------------------------------------------------------|----------------------------------------------------------------------------------------------------|
| 本学所蔵(1445) 他大学所蔵(21633                                                                                                    | ) 国立国会図書館                                                                                                    | >                                                                                                    |
| トップ画面 > 一覧画面<br>絞り込み                                                                                                    | 通常検索 全1445件 1~10                                                                                                    | 並び順お薦め順                                                                                                    |
| <b>資料種別</b> 全解除                                                                                                    |                                                                                                    | 選択数:0件 全選択 全解除 📕 一括登録 🎦 文献管理                                                                                                    |
| 図書     1326 %       雑誌     3 %       雑誌巻号     59 %       視聴覚     56 %       電子ブック     1 %       古っと見る     著者       岩本実験動物協会     18 % | 動物看護学概論:人間動物関係学         ・動物福祉・倫理,改訂新版         認定動物看護師教育コアカリキュラム準拠         著者:日本動物保健看護系大学協会カリキュラム         委員会編         出版:インターズー 2019/11         ISBN: 9784866710884         所截:回書館図書 649/Ni/1 図書館図書         状況: 配架済 | <ul> <li>  ・・・・・・・・・・・・・・・・・・・・・・・・・・・・・・・・・・</li></ul>                                                                                                    |
| 石田, 早天(1950-)     18 ☑       日本動物保健看護系大学····     17 ☑       全国動物保健看護系大学····     15 ☑                                                 | ▶ 登録                                                                                                    | 愛録                                                                                                    |
| 日高, 敏隆(1930-2009) 15 ?<br><u>ちっと見る</u><br>件名・キーワード 全部課<br>獣医学 120 ?<br>動物 86 ?<br>動物 - 保護 69 ?<br>動物着雑学 56 ?<br>疑り込む                 | <ul> <li>動物看護の教科書,第5巻,増補改<br/>訂版</li> <li>著者名:線書房編集部編集<br/>出版:線書房 2016/3</li> <li>ISBN: 9784895312608</li> <li>所蔵:図書館図書 649/Mi/5 図書館図書<br/>状況:配架済</li> </ul>                                                        | <ul> <li>  動物看護の教科書,第4巻,増補改  </li> <li>  新都名:線書房編集部編集  </li> <li>  出版:線書房 2016/3  </li> <li>  ISBN: 9784895312592   所蔵: 図書館図書 649/Mi/4 図書館図書  </li> <li>  状況:配架済  </li> </ul> |

### ④ 読みたい資料をクリックし、詳細を表示する

| Ē  | 動物看護:動物看護専門月刊誌<br>ドウブッカンゴ:ドウブッカンゴ センモン ゲッカンシ |                     |      |       |           |       |    |  |  |  |  |
|----|----------------------------------------------|---------------------|------|-------|-----------|-------|----|--|--|--|--|
|    |                                              | 東京:EDU              |      |       |           |       |    |  |  |  |  |
|    |                                              | 雑                   |      |       |           |       |    |  |  |  |  |
|    |                                              | ■ 登録                |      |       | 理    •    | 復写を依頼 |    |  |  |  |  |
| 雑誌 | の所蔵                                          | Ā                   |      |       |           |       |    |  |  |  |  |
| No | No. 所蔵巻号 請求記号                                |                     | 請求記号 | 所在    | 所蔵年       | 受入継続  | 備考 |  |  |  |  |
| 1  | 35(<br>(1-                                   | [7-12),36,37<br>2)+ |      | 図書館雑誌 | 2023-2025 | 継続中   |    |  |  |  |  |

雑誌の所蔵巻号を確認します。この雑誌の場合は1巻から34巻、35巻1号から6号の所蔵がありません。 1年分(1月~12月)の雑誌は2F雑誌コーナーに配架しています。(一部の雑誌の最新刊は1Fにあります。) それ以前の雑誌は2F移動書架にタイトルをアルファベット順に並べて配架しています。 なお、リユース雑誌については過去2年分のみの保存となります。

#### 館内案内図

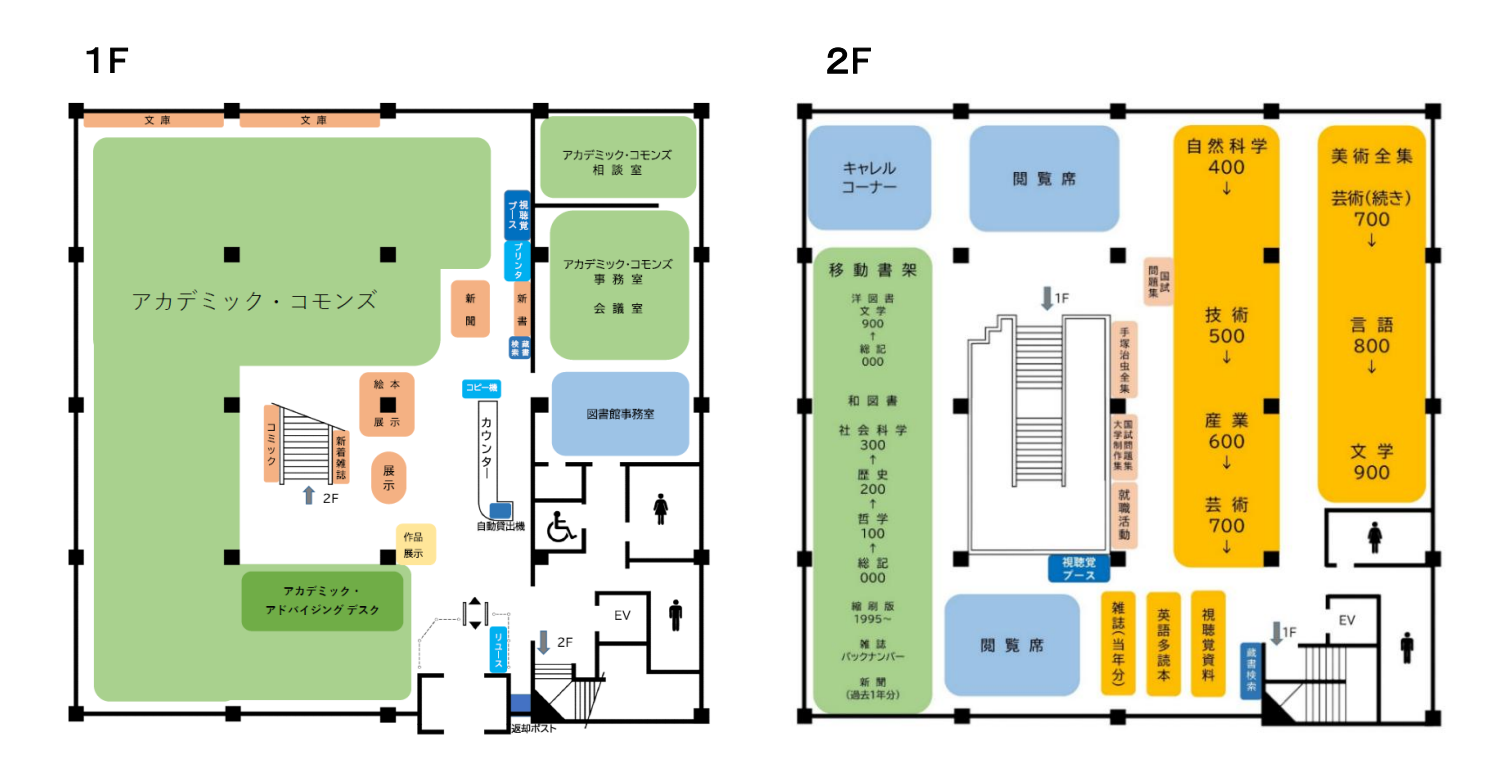

※今年度、購読中の雑誌は図書館ホームページトップ「資料リスト」より検索することもできます。 雑誌をクリックすると、雑誌一覧に移動します。

| 資料リスト<br>                                            |     |
|------------------------------------------------------|-----|
| 当館で所蔵している、図書、雑誌、視聴覚の検索が行えます。<br>本学蔵書検索システムOPACはこちら C |     |
| 雑誌                                                   | · · |

## 2.電子ジャーナルを探す

図書館 HP トップの「資料リスト」より、本学図書館で閲覧できる電子ジャーナルを検索、利用することができます。

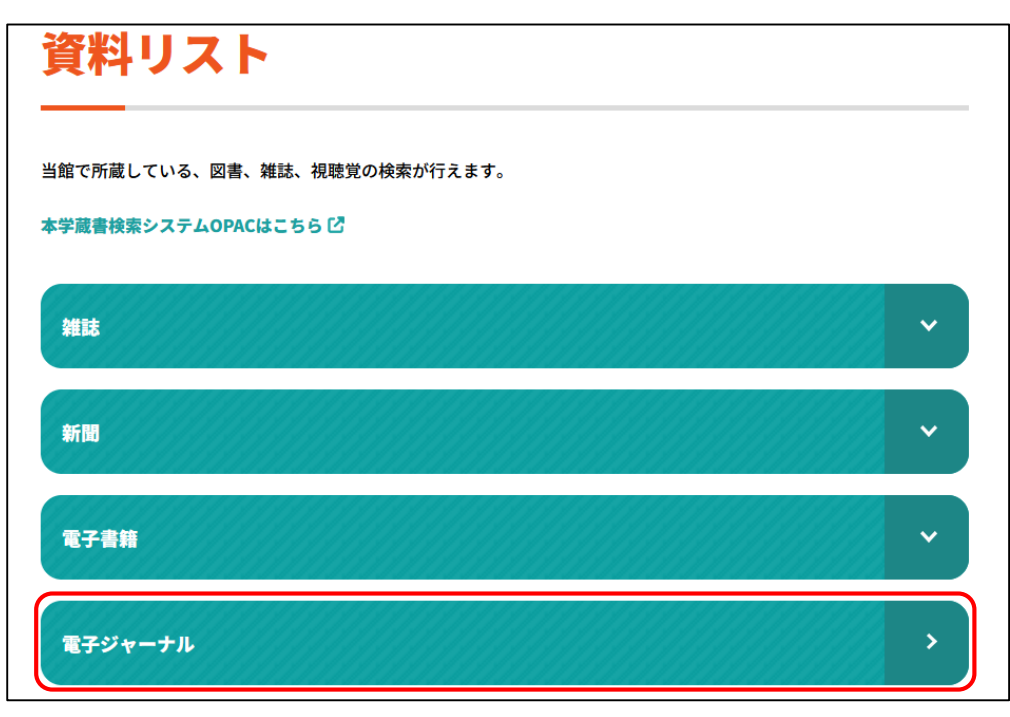

## 3.全国の大学図書館にある雑誌を探す

CiNii Books では、全国の大学図書館等が所蔵する雑誌を検索することができます。 読みたい論文・記事が掲載されている雑誌を本学図書館が所蔵してない場合、文献複写サービスを利用 して学外から文献のコピーを取り寄せることが可能です。

マイライブラリにて申し込む、あるいは「相互利用申込書」に必要事項を記入してカウンターに申し込んでくだ さい。(取り寄せにはコピー代と送料等の実費がかかります。また、到着までに1週間程度かかります。)

| CiNii | 日本の論文をさが                     | 5 大学図                                    | 目書館の本をさがす        | 日本の博士論文   | をさがす |         |            |         |   |                                            |                                           | 新規登録  | ログイン    | Engli |
|-------|------------------------------|------------------------------------------|------------------|-----------|------|---------|------------|---------|---|--------------------------------------------|-------------------------------------------|-------|---------|-------|
|       |                              |                                          | 図書·雑誌検索<br>新建築   | 著者検索      | 内容検索 |         |            |         |   |                                            | 検索                                        |       |         |       |
|       |                              |                                          | ৢ৵৻৴ঢ়           | 資料        |      | 図書      |            | 雑       | 誌 | ]~                                         | 詳細検索                                      |       |         |       |
|       |                              |                                          |                  |           |      |         |            |         |   |                                            |                                           | [機関認証 | ]利用継続手編 | 売きのご第 |
|       | 検索結果: 15                     | 5件中 1-15                                 | を表示              |           |      |         |            |         |   |                                            |                                           | 関連著者  |         | _     |
|       | 🗌 すべて選択:                     | 新しいウィ                                    | ンドウで開く 🗸 🔋       |           |      | 20件ずつ表示 | <b>~</b> 出 | 版年:新しい順 | ~ | 表示                                         | <ul> <li>新建築社</li> <li>新建築家技術者</li> </ul> | 生団    |         |       |
|       | 新建築<br>新建築<br>所蔵館1           | 別冊                                       |                  |           |      |         |            |         |   | ・         オーム社           ・         新建築家技術者 | 集団大阪支部                                    |       |         |       |
|       | JA lib<br>新建築<br>新建築<br>所蔵館1 | <b>rary:the</b><br>±[編]<br>± 1993-<br>0館 | e Japan architec | t library |      |         |            |         |   |                                            | 2                                         |       |         |       |
|       | JA:t<br>新建築<br>所蔵館1          | <b>he Japan</b><br>± 1991-<br>.19館       | architect        |           |      |         |            |         |   |                                            | 3                                         |       |         |       |